# BISNIS SEMAKIN LANCAR dengan BUSINESS TOOLS BARU

 $\square$ 

ξÕ

П

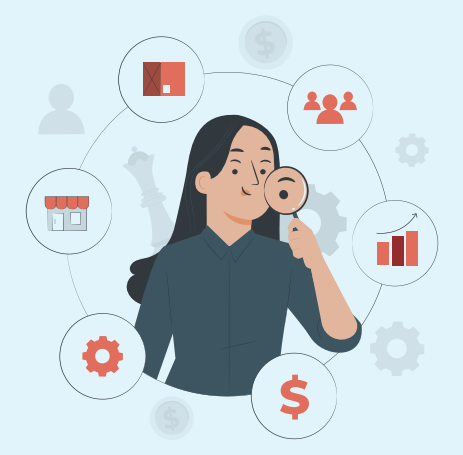

YUK, MANFAATKAN PERANGKAT BISNIS BARU YANG BISA DIAKSES SEMUA ABO DAN DIDESAIN KHUSUS UNTUK MEMUDAHKAN BISNIS ANDA.

#### MANFAAT BUSINESS TOOLS BARU:

Dengan *Business Tools* bisa melihat kinerja bisnis ABO dan *Downline* Anda.

Mengetahui pembelian *Downline* ABO/PP. Tentunya memudahkan Anda menindaklanjuti dengan *Downline* untuk pembelian/ pesanan selanjutnya. Membantu mengingatkan perpanjangan keanggotaan untuk *Downline* Anda. Namun saat ini hanya tersedia untuk PP dan akan ada pembaharuan fitur untuk ABO nantinya.

## ARTI IKON DI BUSINESS TOOLS YANG BARU

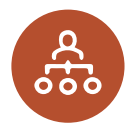

#### **1. Yang Hampir:**

Untuk mengetahui siapa yang hampir mencapai ke level berikutnya dan nantinya bisa memotivasi grup-nya untuk mencapai hasil lebih baik lagi.

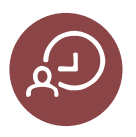

#### 2. Pengingat Perpanjangan:

Fitur pengingat perpanjangan keanggotaan.

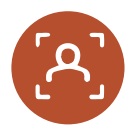

#### **3. Lacak Pesanan:**

Untuk melacak pesanan *Downline* ABO/PP dan nantinya memudahkan Anda menindaklanjuti dengan *Downline* untuk pembelian/pesanan selanjutnya.

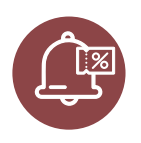

#### 4. Pengingat Kupon:

Dengan fitur baru ini Anda dapat mengingatkan untuk segera memakai kupon bagi ABO/PP *Downline* Anda melalui *Business Tools*.

### CARA MENGAKSES BUSINESS TOOLS:

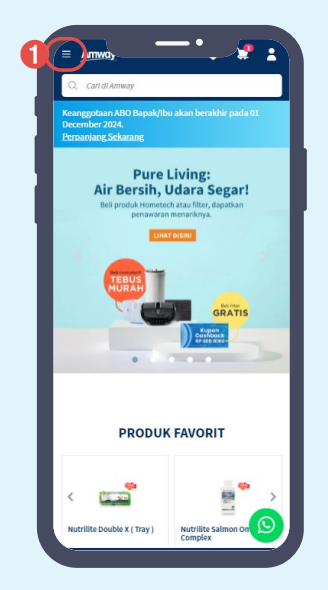

 Login ke www.amway.id
→ pilih mega menu di kiri atas.

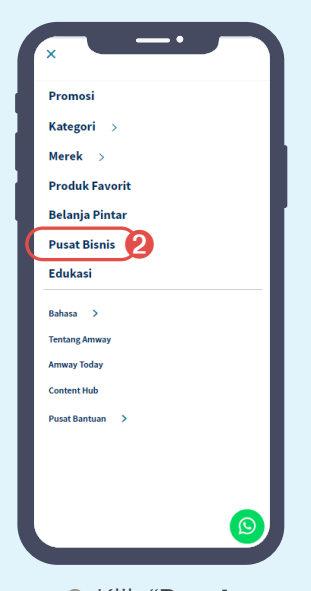

2. Klik "Pusat Bisnis"

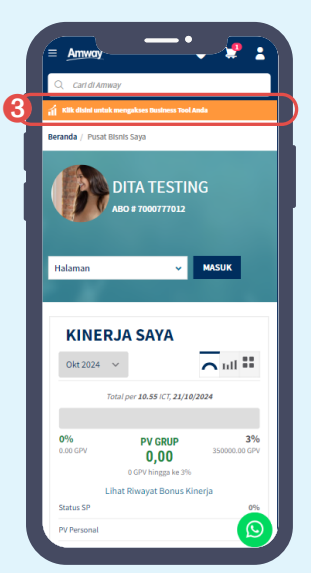

3. Klik informasi yang muncul di atas foto profil Anda atau bisa langsung mengakses ke biz.amway.id.

## KINERJA SAYA:

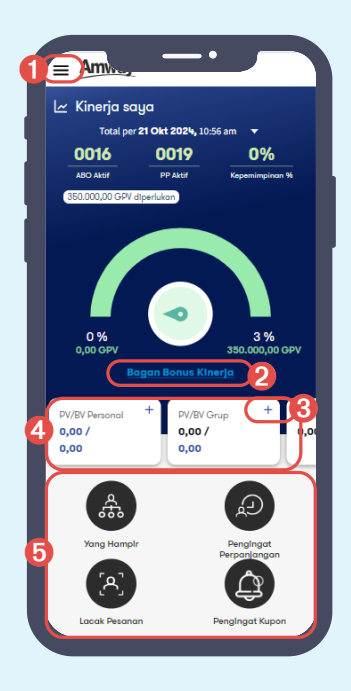

- Buka website Business Tools page → klik untuk melihat pilihan menu.
- Lihat bagian Bonus Kinerja.
- Lihat rincian PV/BV Anda disini.
- **4.** Geser ke kanan/kiri untuk informasi lain.
- 5 Akses ke menu "Yang Hampir", "Pengingat Perpanjangan", "Lacak Pesanan" dan "Pengingat Kupon".

#### **1. YANG HAMPIR MENCAPAI KE LEVEL BERIKUTNYA:**

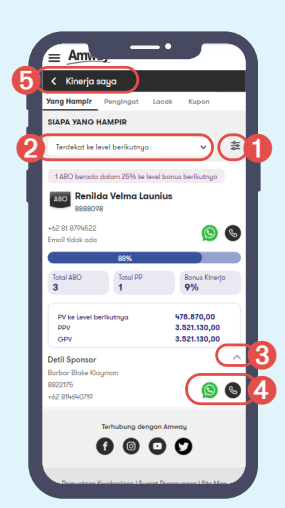

- Klik untuk menerapkan filter.
- Klik untuk opsi pengurutan data.
- Untuk melihat detail sponsor.
- Klik untuk whatsapp atau melakukan panggilan telpon ke sponsor dari Downline Anda.
- Untuk kembali ke bagian bonus kinerja.

#### 2. FITUR PENGINGAT PERPANJANGAN KEANGGOTAAN:

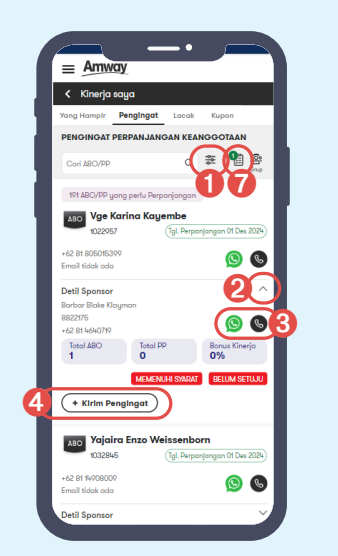

| < Kinerja saya                                                      |
|---------------------------------------------------------------------|
| Yang Hampir Pengingat Locak Kupon                                   |
| PENGINGAT PERPANJANGAN KEANGGOTAAN                                  |
| Cari ABO/PP Q 🕿 📲 😤                                                 |
| Detil Sponsor 👻                                                     |
| Total ABO Total PP Banus Kinerja<br>9 0 0%                          |
| MEMENUHI SYARAT BELUM SETUJU                                        |
| + Kirim Pengingat                                                   |
| Dietterick, Bhushan R                                               |
| 1064942 (Tgl. Perpanjangan 01 Dec 2024)                             |
| Send Reminder via X                                                 |
| Whotsdapp SMS 5                                                     |
| Atau salin tautan                                                   |
| 🖉 www.uat2.amway.id/id/myroocount/rene Salin                        |
| Atau klik tombol di bawah untuk menyimpan dan<br>mengirimnya nanti. |
| + Daftar email                                                      |

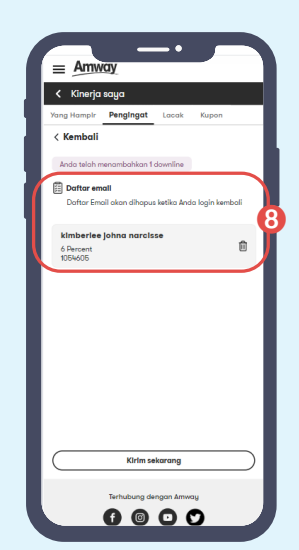

- 1. Klik untuk menerapkan filter.
- 2. Lihat data detail Sponsor.
- Klik untuk whatsapp atau melakukan panggilan telpon ke Sponsor dari *Downline* Anda. Menu Whatsapp untuk sementara hanya ada pada Pelanggan Prioritas.
- Klik + Kirim Pengingat untuk melihat opsi permintaan persetujuan reminder. Fitur ini sementara hanya ada pada Pelanggan Prioritas.

- Whatsapp atau SMS secara personal.
- Klik + Daftar email Menambahkan ke beberapa daftar email permintaan persetujuan untuk dikirim sekaligus perihal perpanjangan keanggotaan.
- 7. Setelah menambahkan *Downline* ke daftar email permintaan persetujuan, ikon daftar email akan muncul. Indikator angka menunjukan jumlah *Downline* di dalam daftar.
- 8. Hapus *Downline* dari daftar email permintaan persetujuan.

### 3. LACAK PESANAN DOWNLINE ABO DAN PP:

Dana D

Pesaran

ABO

ะถิ่ o% 🗛 🗛 🗛 🗛 🗛 🗛 🗛

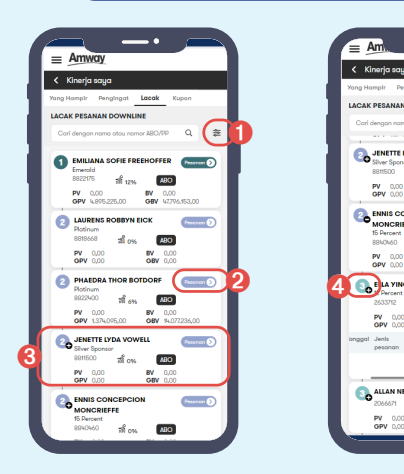

- 1. Klik untuk menerapkan filter.
- 2. Lihat detail pesanan.
- **3.** Geser ke kanan/kiri untuk informasi lain.

|             | ≡ Amway                                                                                                    |
|-------------|----------------------------------------------------------------------------------------------------|
|             | < Kinerja saya                                                                                                    |
| · · · · · · | ang Hampir Pengingat Lacak Kupon                                                                                                    |
|             | ACAK PESANAN DOWNLINE                                                                                                    |
|             | Carl dengan nama atau nomor ABC/PP Q 🕸                                                                                                    |
|             |                                                                                                    |
|             | Silver Sponsor                                                                                                    |
|             | 8811500 <del>ភ</del> រឺ <del>0%</del> <b>480</b>                                                                                                    |
|             | PV 0.00 BV 0.00<br>GPV 0.00 GBV 0.00                                                                                                    |
|             |                                                                                                    |
|             | MONCRIEFFE                                                                                                    |
|             | 15 Percent<br>8910160 10 016 480                                                                                                    |
|             | PV 0,00 BV 0,00                                                                                                    |
| 6           | GPV (000 GBV (000                                                                                                    |
|             | Cosemans Pressent                                                                                                    |
|             | 2633712 20 0% HIO                                                                                                    |
| 5           | PV 0.00 BV 0.00<br>OPV 0.00 OBV 0.00                                                                                                    |
|             | inggal Jenis PV/BV Pemesan                                                                                                    |
|             | The state of the December of the December of t |
|             | Hook ood data Pesanan                                                                                                    |
|             | ALLAN NEVA WEATHINGTON                                                                                                    |
|             | 206667 af on 200                                                                                                    |
|             | PV 0.00 BV 0.00                                                                                                    |

- 4. Klik '+' untuk melihat data detail *Downline*.
- **5.** Tampilan data detail *Downline*.

## 4. PENGINGAT KUPON:

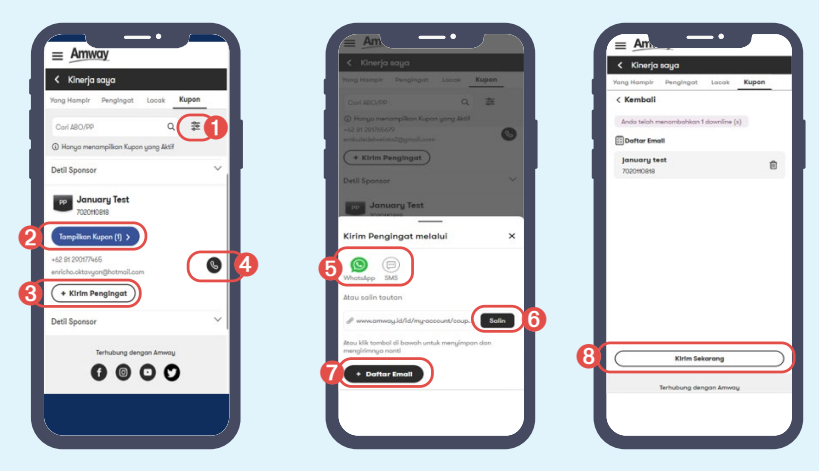

- 1. Klik untuk menerapkan filter
- 2. Klik Tampilan Kupon untuk melihat detail Kupon.
- Klik + Kirim Pengingat untuk melihat opsi Permintaan Persetujuan.
- Klik untuk Whatsapp atau melakukan panggilan telepon ke sponsor dari Downline Anda.
- Meminta izin secara personal melalui Whatsapp atau SMS.
- 6. Klik **Salin** untuk membuat link pengingat untuk dibagikan langsung ke *Downline*.
- Klik + Daftar Email untuk menambahkan ke daftar email permintaan persetujuan untuk dikirim sekaligus.
- Klik Kirim Sekarang untuk mengirimkan pengingat penggunaan kupon melalui email.